## Chapter – 24

# एमएस एक्सेल 2013 में Text Wrap और Cell Merge कैसे करें

### एमएस एक्सेल 2013 में टेक्स्ट को Wrap और Cell Merge कैसे करें (How to Wrap text and Merge Cell in MS Excel 2013)

जब भी आपके पास एक से अधिक सेल हों, तो आप कॉलम का आकार बदलने के बजाय टेक्स्ट को Wrap का निर्णय ले सकते हैं। टेक्स्ट को Wrap करने से कंटेंट को सेल में स्वचालित रूप से बदल दिया जाएगा, जिससे कंटेंट कई लाइनों पर प्रदर्शित किया जा सकता हैं। Merge आपको कई सेल को एक साथ जोड़ने की अनुमति देता है।

#### Text Wrap कैसे करें

(How to Wrap Text in Cells)

नीचे दिए गए हमारे उदाहरण में, हम Column D में Cells के text को wrap करेगे ताकि पूरा पता प्रदर्शित किया जा सके।

• उन सेल का चयन करें जिन्हें आप wrap करना चाहते हैं। इस उदाहरण में, हम Column D में सेल्स का चयन करेंगे।

|    | A             | В            | С            | D              | E                    |
|----|---------------|--------------|--------------|----------------|----------------------|
|    |               |              |              |                |                      |
| 1  | Bull Team Ros | ter: Co-ed S | oftball 2013 |                |                      |
| 2  | First Name    | Last Name    | Cell Phone   | Street Addres  | Position(s)          |
| 3  | Amanda        | Ryan         | 513-555-4477 | 800 Round Tab  | Pitcher, Second base |
| 4  | Tricia        | Matthews     | 808-555-6397 | 4721 Arron Sm  | Catcher              |
| 5  | Josefina      | Woodard      | 714-555-4506 | 2152 Liberty A | Outfield             |
| 6  | Mildred       | Persinger    | 601-555-0175 | 3329 Washing   | First base, pitcher  |
| 7  | Dwayne        | Patnode      | 205-555-3783 | 1736 Broad Str | DH                   |
| 8  | Bonnie        | Benjamin     | 502-555-1212 | 2937 Earnhard  | Second base          |
| 9  | Eva           | Ramer        | 805-555-8514 | 232 Timber Oa  | Right field          |
| 10 | Carol         | Pena         | 571-555-0704 | 4072 Nelm Str  | Third Base           |
| 11 | Leola         | McNew        | 580-555-8177 | 2182 Cody Rid  | Pitcher              |
| 12 | Annie         | Muro         | 502-555-0190 | 1001 Cerullo R | Second base          |
| 13 | Joe           | Rodriguez    | 781-555-9659 | 9 Tenmile Roa  | Third base           |

• Home Tab पर Wrap text कमांड का चयन करें।

| ≡ <u>=</u> ≫                | 🚰 Wrap Text                                |      | General                                                               |              | *                        | ,<br>,<br>,<br>,<br>,<br>,<br>,<br>,<br>,<br>,<br>,<br>,<br>,<br>,<br>,<br>,<br>,<br>,<br>, |
|-----------------------------|--------------------------------------------|------|-----------------------------------------------------------------------|--------------|--------------------------|---------------------------------------------------------------------------------------------|
| === = = =                   | 🗄 Merge & Čenter                           | *    | \$ - %                                                                | • €.0<br>.00 | .00.<br>- <b>&gt;</b> .0 | Conditional<br>Formatting •                                                                 |
| Alignm                      | ent                                        | - Fa | Nun                                                                   | nber         | E.                       |                                                                                             |
| t Address                   | Wrap Text<br>1 Microsoft E:<br>2 Microsoft |      | Wrap extra-long text into multiple<br>lines so you can see all of it. |              |                          | ltiple                                                                                      |
| eet Addres Position(        | 2                                          |      |                                                                       |              |                          |                                                                                             |
| ) Round Tat Pitcher, S      |                                            |      |                                                                       |              |                          |                                                                                             |
| 21 Arron Sm Catcher         |                                            |      |                                                                       |              |                          |                                                                                             |
| 2 Liberty A Outfield        | • rear file filore                         | ·    |                                                                       |              |                          |                                                                                             |
| 10 March in all Clock lands |                                            |      |                                                                       |              |                          |                                                                                             |

• चयनित cells में text wrap हो जाएगा।

|   | А             | В            | С            | D                         | E                    |
|---|---------------|--------------|--------------|---------------------------|----------------------|
| 1 | Bull Team Ros | ter: Co-ed S | oftball 2013 |                           |                      |
| 2 | First Name    | Last Name    | Cell Phone   | Street<br>Address         | Position(s)          |
| 3 | Amanda        | Ryan         | 513-555-4477 | 800 Round<br>Table Drive  | Pitcher, Second base |
| 4 | Tricia        | Matthews     | 808-555-6397 | 4721 Arron<br>Smith Drive | Catcher              |
| 5 | Josefina      | Woodard      | 714-555-4506 | 2152 Liberty<br>Avenue    | Outfield             |
|   |               |              |              | 3329<br>Washington        |                      |
| 6 | Mildred       | Persinger    | 601-555-0175 | Avenue                    | First base, pitcher  |

• टेक्स्ट को unwrap करने के लिए फिर से Wrap text कमांड पर क्लिक करें।

### मर्ज और सेंटर कमांड का उपयोग कर सेल्स को मर्ज कैसे करें

(How to Merge Cells using the Merge & Center command)

हमारे उदाहरण में, हम Cell A1 को Cell B1: E1 के साथ हमारे वर्कशीट के लिए heading बनाने के लिए विलय (merge) करेंगे।

• उस cell range का चयन करें जिसे आप मर्ज करना चाहते हैं।

| A |               | $\pm$ $\times$ | ✓ <i>f</i> <sub>x</sub> Bulls Team Roster: Co-ed Softball 2013 |                  |                      |
|---|---------------|----------------|----------------------------------------------------------------|------------------|----------------------|
|   | Α             | В              | С                                                              | D                | E                    |
|   |               |                |                                                                |                  |                      |
|   |               |                |                                                                |                  | _                    |
| 1 | loster: Co-ed | Softball 201   | 3                                                              |                  | ÷                    |
| 2 | First Name    | Last Name      | Cell Phone                                                     | Street Address   | Position(s)          |
| - | inst indire   | Lust Hume      | centrione                                                      | 800 Round Table  | i osicion(s)         |
| 3 | Amanda        | Ryan           | 513-555-4477                                                   | Drive            | Pitcher, Second base |
|   |               |                |                                                                | 4721 Arron Smith |                      |
| 4 | Tricia        | Matthews       | 808-555-6397                                                   | Drive            | Catcher              |
|   |               |                |                                                                | 2152 Liberty     |                      |
| 5 | Josefina      | Woodard        | 714-555-4506                                                   | Avenue           | Outfield             |

# • Home tab पर Merge & Center कमांड का चयन करें।

| = = =                  | ≫<br>€≣ <del>}≣</del> | 🖶 Wrap Text    | General<br>\$ - % *                                                                           | ▼<br>00. 0.⇒<br>00. →0. | Conditional<br>Formatting ▼ |
|------------------------|-----------------------|----------------|-----------------------------------------------------------------------------------------------|-------------------------|-----------------------------|
|                        | Alignm                | ient 5         | Number                                                                                        | Fa                      |                             |
| Team Roster<br>D       | : Co-ed So            | Merge & Center | Combine and cent<br>he selected cells in<br>ell.<br>'his is a great way<br>hat spans multiple | to create a             | tents of<br>ger             |
| :reet<br>ddress        | Position(             |                |                                                                                               |                         |                             |
| )0 Round<br>able Drive | Pitcher, S            | ? Tell me more |                                                                                               | 1                       |                             |

• चयनित cell merge हो जाएंगे, और text सेण्टर में आ जायेगा।

| A | A1 🔹 E 🔀 🗸 🗸 🏂 Bulls Team Roster: Co-ed Softball 2013 |           |                |                           |                      |   |
|---|-------------------------------------------------------|-----------|----------------|---------------------------|----------------------|---|
|   | Α                                                     | В         | С              | D                         | E                    | F |
|   |                                                       |           |                |                           |                      |   |
| 1 |                                                       | Bu        | lls Team Roste | r: Co-ed Softball 20      | 013                  |   |
| 2 | First Name                                            | Last Name | Cell Phone     | Street Address            | Position(s)          |   |
| 3 | Amanda                                                | Ryan      | 513-555-4477   | 800 Round Table<br>Drive  | Pitcher, Second base |   |
| 4 | Tricia                                                | Matthews  | 808-555-6397   | 4721 Arron Smith<br>Drive | Catcher              |   |
| 5 | Josefina                                              | Woodard   | 714-555-4506   | 2152 Liberty<br>Avenue    | Outfield             |   |

अधिक मर्ज विकल्पों तक पहुंचने के लिए (How to Access more Merge options)

Home tab पर Merge & Center कमांड के बगल में स्थित ड्रॉप-डाउन तीर पर क्लिक करें। मर्ज ड्रॉप-डाउन मेनू दिखाई देगा। यहां से, आप निम्न विकल्प चुन सकते हैं:

|   | 🗄 Merge & Center 🔹 |                        |  |  |  |  |
|---|--------------------|------------------------|--|--|--|--|
|   | <b>↓</b>           | Merge & <u>C</u> enter |  |  |  |  |
|   | →                  | Merge <u>A</u> cross   |  |  |  |  |
|   |                    | Merge Cells            |  |  |  |  |
| 1 |                    | Unmerge Cells          |  |  |  |  |

Merge & Center: चयनित सेल को एक सेल में मर्ज करें और टेक्स्ट को केंद्रित करें |

Merge Across: चयनित सेल को large cell में मर्ज करें ताकि प्रत्येक पंक्ति को अलग रखा जा सके |

Merge cells: चयनित सेल को एक सेल में मर्ज करें लेकिन यह टेक्स्ट को केंद्र में नहीं रखता है।

Unmerge Cells: चयनित सेल्स को अनमर्ज करें।